## **Objection to Claim**

This will go over the screens of how to file an Objection to Claim. Prior to starting the action, you will need to verify any information that needs to be redacted is redacted in your word document of the Objection to Claim. Then please print your Objection to Claim document into PDF format (which flattens the document). NOTE: Do not just save the word document as a PDF because that does not flatten the document and may allow for editing to occur.

Click on Bankruptcy on the CM/ECF Main Menu Bar.

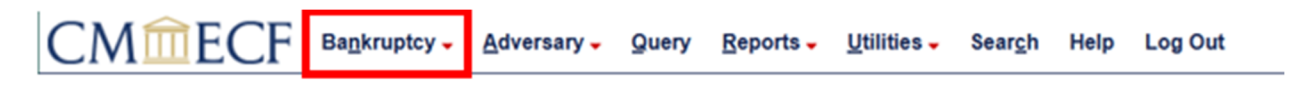

## Click on Trustee Ch. 7.

| СМ ПЕСБ вад                | kruptcy 🗸    | <u>A</u> dversary - | Query   | Reports - | <u>U</u> tilities - | Sear <u>c</u> h | Help | Log Out |
|----------------------------|--------------|---------------------|---------|-----------|---------------------|-----------------|------|---------|
| Bankruptcy Events          |              |                     |         |           |                     |                 |      |         |
| General Filing             | Claims       |                     |         |           |                     |                 |      |         |
| Answer/Response/Objection. | <u>Claim</u> | Actions             |         |           |                     |                 |      |         |
| Appeal                     | Credit       | or Maintenance      | <u></u> |           |                     |                 |      |         |
| Batch Filings              | File C       | laims               |         |           |                     |                 |      |         |
| Miscellaneous/Other        |              |                     |         |           |                     |                 |      |         |
| Motions/Applications       | Trustee      |                     |         |           |                     |                 |      |         |
| Multi-Case Docketing       | Ch 13        | 341 Filings         |         |           |                     |                 |      |         |
| Notices                    | Truste       | e's 341 Filings     |         |           |                     |                 |      |         |
| Plan                       | Truste       | e Ch. 7             |         |           |                     |                 |      |         |
|                            | Truste       | e Ch. 11            |         |           |                     |                 |      |         |
| Case Opening               | Truste       | e Ch. 12            |         |           |                     |                 |      |         |
| Open Voluntary BK Case     | Truste       | e Ch. 13            |         |           |                     |                 |      |         |
| open containing bit cube   | US Tr        | ustee               |         |           |                     |                 |      |         |
|                            | 00 11        | ustee               |         |           |                     |                 |      |         |
|                            | <u>US Tr</u> | ustee               |         |           |                     |                 |      |         |

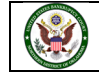

Enter the Case Number and click Next.

| CMmECF         | Bankruptcy -   | <u>A</u> dversary - | Query | <u>R</u> eports - | Utilities - | Sear <u>c</u> h | Help | Log Out |
|----------------|----------------|---------------------|-------|-------------------|-------------|-----------------|------|---------|
| Trustee action | _              |                     |       |                   |             |                 |      |         |
| Case Number    | Find This Case | ו                   |       |                   |             |                 |      |         |
| Next           |                |                     |       |                   |             |                 |      |         |
|                |                |                     |       |                   |             |                 |      |         |

Select Objection to Claim and click Next.

| CMmecf                                        | Bankruptcy - Adversary -                   | Query Reports - Utilities -      | Sear <u>c</u> h Help | Log Out                                  |
|-----------------------------------------------|--------------------------------------------|----------------------------------|----------------------|------------------------------------------|
| Trustee action                                |                                            |                                  |                      |                                          |
| 24-10028-M Winnie The                         | Pooh                                       |                                  |                      |                                          |
| Type: bk                                      | Chapter: 7 v                               | Office: 4 (Tulsa)                |                      |                                          |
| Assets: y                                     | Judge: M                                   | Case Flag: CounDue,<br>DebtEdDue |                      |                                          |
| 1                                             | Start typing to fin                        | d another event. Hold down Ctrl  | to add additional    | l items.                                 |
| Available Events (click t                     | o select events)                           |                                  |                      | Selected Events (click to remove events) |
| Notice of Rejection or Assu<br>Notice of Sale | mption of Unexpired Lease or Executor      | y Contract                       | ^                    | Objection to Claim                       |
| Objection to Claim                            |                                            |                                  |                      |                                          |
| Objection to Debitor 3 Claim                  | of Exemptions                              |                                  |                      |                                          |
| Proof of Interest                             |                                            |                                  |                      |                                          |
| Reclassify Claims                             |                                            |                                  |                      |                                          |
| Report of No Distribution - N                 | No Funds<br>temiseed or converted no funde |                                  |                      |                                          |
| Report of No Distribution - o                 | dismissed or converted some funds coll     | ected                            |                      |                                          |
| Report of No Distribution - r                 | minimal funds collected                    |                                  |                      |                                          |
| Report of Sale<br>Request for Clerk's Stateme | ant of Cost                                |                                  |                      |                                          |
| Request for Entry of Order                    |                                            |                                  |                      |                                          |
| Satisfaction of Claim                         |                                            |                                  |                      |                                          |
| Sell (Clear of Liens)                         |                                            |                                  | ~                    |                                          |
| Next Clear                                    |                                            |                                  |                      |                                          |
|                                               |                                            |                                  |                      |                                          |
|                                               |                                            |                                  |                      |                                          |

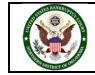

You are now ready to navigate to find the PDF of the Objection to Claim that has already been created. Click on **Browse** to navigate to your Objection to Claim on your computer. When filing in the live database, right click and view the document prior to selecting. The PDF you attach will be an officially filed document with the court and cannot be deleted once it has been filed.

| CMmecf                                               | Bankruptcy - | <u>A</u> dversary - | Query | Reports -                 | Utilities 🗸 | Sear <u>c</u> h | Help | Log Out |
|------------------------------------------------------|--------------|---------------------|-------|---------------------------|-------------|-----------------|------|---------|
| Trustee action:                                      |              |                     |       |                           |             |                 |      |         |
| 24-10028-M Winnie The Po                             | ooh          |                     |       |                           |             |                 |      |         |
| Type: bk                                             | Chapter:     | 7 v                 |       | Office: 4 (T              | ulsa)       |                 |      |         |
| Assets: y                                            | Judge: M     |                     |       | Case Flag: C<br>DebtEdDue | CounDue,    |                 |      |         |
| Browse) No file selected.<br>Attachments to Document | : 🖲 No 🔿 Ye  | 5                   |       |                           |             |                 |      |         |

After selecting the document, click Next.

| CMmecf                   | Bankruptcy - | <u>A</u> dversary - | Query | Reports -                 | Utilities 🗸 | Sear <u>c</u> h | Help | Log Out |
|--------------------------|--------------|---------------------|-------|---------------------------|-------------|-----------------|------|---------|
| Trustee action:          |              |                     |       |                           |             |                 |      |         |
| 24-10028-M Winnie The Po | ooh          |                     |       |                           |             |                 |      |         |
| Type: bk                 | Chapter:     | 7 v                 |       | Office: 4 (T              | ulsa)       |                 |      |         |
| Assets: y                | Judge: M     | t                   |       | Case Flag: C<br>DebtEdDue | CounDue,    |                 |      |         |
| Filename                 |              |                     |       |                           |             |                 |      |         |
| Browse 24-10028 Obj to d | :laim.pdf    |                     |       |                           |             |                 |      |         |
| Attachments to Document  | t: • No O Ye | s                   |       |                           |             |                 |      |         |
| Next Clear               |              |                     |       |                           |             |                 |      |         |

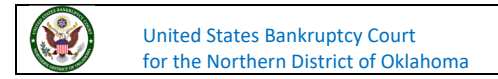

This screen asks if the request to determine the value of security is included with the Objection to Claim. It is not, so we will mark **No** and click **Next**.

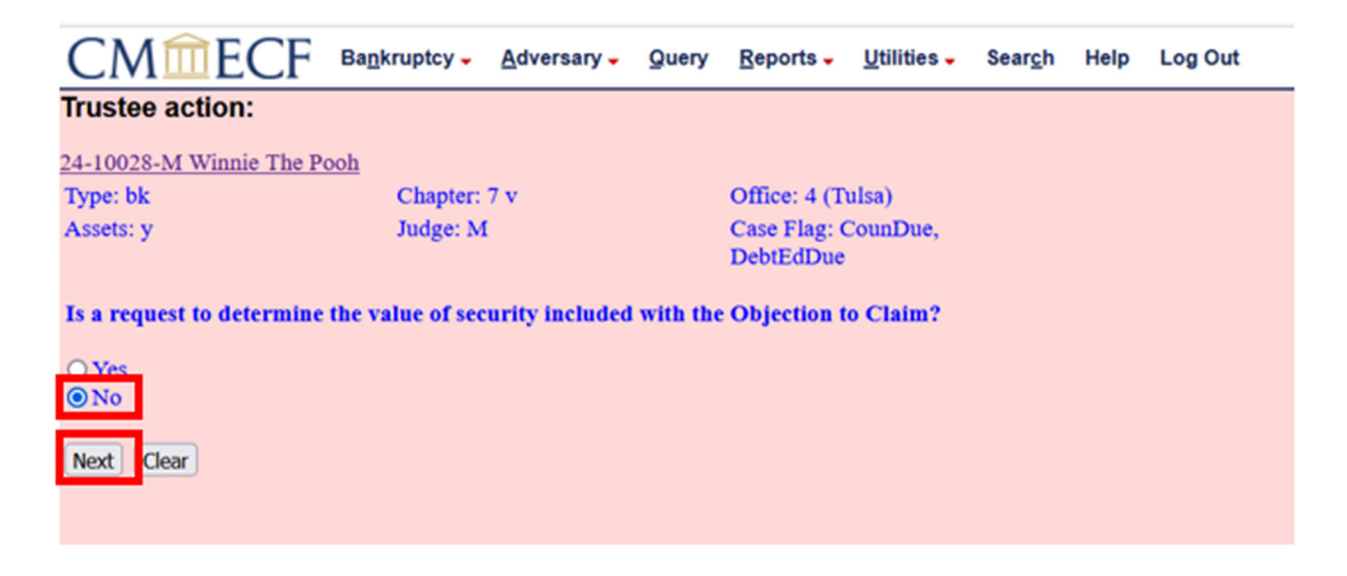

The next screen shows a list of claims filed and shows the claims filed.

| CMMEC                 | F Backruptcy - Adversary - S | Query Beports . Utilities . Search | Help Log Out |                |            |  |  |  |  |  |
|-----------------------|------------------------------|------------------------------------|--------------|----------------|------------|--|--|--|--|--|
| Trustee action:       | rustee action:               |                                    |              |                |            |  |  |  |  |  |
| 24-10028-M Winnie 1   | the Pooh                     |                                    |              |                |            |  |  |  |  |  |
| Type: bk              | Chapter: 7 v                 | Office: 4 (Tulsa)                  |              |                |            |  |  |  |  |  |
| Assets: y             | Judge: M                     | Case Flag: CounDue,<br>DebtEdDue   |              |                |            |  |  |  |  |  |
| Sele                  | ct claim(s) from list        |                                    |              |                |            |  |  |  |  |  |
| Claims Selected:      |                              |                                    |              |                |            |  |  |  |  |  |
| Creditor name         |                              |                                    | Claim #      | Amount claimed | Date Ned   |  |  |  |  |  |
| Deborah's Diner (285  | 8551)                        |                                    | 3            | \$6,416.00     | 02/29/2024 |  |  |  |  |  |
| Freds Fruit Stand (28 | 58568)                       |                                    | 1            | \$9,570.54     | 02/28/2024 |  |  |  |  |  |
| Herry's Hotdogs (285  | 8555)                        |                                    | 2            | \$452.25       | 02/29/2024 |  |  |  |  |  |
| Karen's Kombucha (2   | 858558)                      |                                    | 5            | \$25,749.36    | 02/29/2024 |  |  |  |  |  |
| Quinn's Quizes (2858  | 564)                         |                                    | 4            | \$9,507.36     | 02/29/2024 |  |  |  |  |  |
| Not Oear              |                              |                                    |              |                |            |  |  |  |  |  |

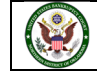

Click on the **Creditor Name**, and the **Claims Selected** will also fill with the claim number. We can select creditors by clicking on the **Creditor Name**. In this case, we selected **Creditor Name** for Claim 3, which appears in the Claims Selected box. After your selections have been made, click **Next**.

| CMmECF                   | Bagkruptcy - Adversary - | Query Beports - Utilities - Seargh | Help Log Out |                |            |
|--------------------------|--------------------------|------------------------------------|--------------|----------------|------------|
| Trustee action:          |                          |                                    |              |                |            |
| 24-10028-M Winnie The I  | Pooh                     |                                    |              |                |            |
| Type: bk                 | Chapter: 7 v             | Office: 4 (Tulta)                  |              |                |            |
| Assets: y                | Judge: M                 | Case Flag: CounDue,                |              |                |            |
|                          |                          | Date: Tore                         |              |                |            |
| Select cl                | aim(s) from list         |                                    |              |                |            |
| laims Selected: 3        |                          |                                    |              |                |            |
| Creditor name            |                          |                                    | Claire #     | Amount claimed | Date filed |
| Deborah's Diner (2858551 | 0                        |                                    | 3            | \$6,416.00     | 02/29/2024 |
| reds Fruit Stand (285856 | 58)                      |                                    | 1            | \$9,570.54     | 02/28/2024 |
| Harry's Holdogs (2858555 | 58                       |                                    | 2            | \$452.25       | 02/29/2024 |
| Karen's Kombucha (2858)  | 558)                     |                                    | 5            | \$25,749.35    | 02/29/2024 |
| Quinn's Quizes (2858564) | )                        |                                    | 4            | \$9,507.35     | 02/29/2024 |
|                          |                          |                                    |              |                |            |
| Next Clear               |                          |                                    |              |                |            |

In this box, you Enter the Name of the Claimant.

| CMmecf                   | Bankruptcy - | Adversary - | Query | Reports -                 | Utilities - | Sear <u>c</u> h | Help | Log Out |  |
|--------------------------|--------------|-------------|-------|---------------------------|-------------|-----------------|------|---------|--|
| Frustee action:          |              |             |       |                           |             |                 |      |         |  |
| 4-10028-M Winnie The Po  | oh           |             |       |                           |             |                 |      |         |  |
| Type: bk                 | Chapter:     | 7 v         |       | Office: 4 (T              | ulsa)       |                 |      |         |  |
| Assets: y                | Judge: M     | t           |       | Case Flag: C<br>DebtEdDue | CounDue,    |                 |      |         |  |
| inter the Name of Claima | nt           |             |       |                           |             |                 |      |         |  |
| Next Clear               |              |             |       |                           |             |                 |      |         |  |
|                          |              |             |       |                           |             |                 |      |         |  |

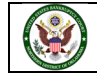

| CM <sup>m</sup> ECF B      | a <u>n</u> kruptcy 🗸 | Adversary - | Query | Reports -                 | Utilities - | Sear <u>c</u> h | Help | Log Out |
|----------------------------|----------------------|-------------|-------|---------------------------|-------------|-----------------|------|---------|
| Trustee action:            |                      |             |       |                           |             |                 |      |         |
| 24-10028-M Winnie The Pooh |                      |             |       |                           |             |                 |      |         |
| Type: bk                   | Chapter:             | 7 v         |       | Office: 4 (T              | ulsa)       |                 |      |         |
| Assets: y                  | Judge: N             | ſ           |       | Case Flag: C<br>DebtEdDue | CounDue,    |                 |      |         |
| Enter the Name of Claiman  | Deborah s Dir        | er          |       |                           |             |                 |      |         |
| Next Clear                 |                      |             |       |                           |             |                 |      |         |

Our claim was filed by Deborah's Diner, so we entered the name in the field. Then click **Next**.

This screen is asking if there is a notice of opportunity is included, and since it is, we added 33 to the blank. After completing the blank if you have a notice of opportunity, click Next.

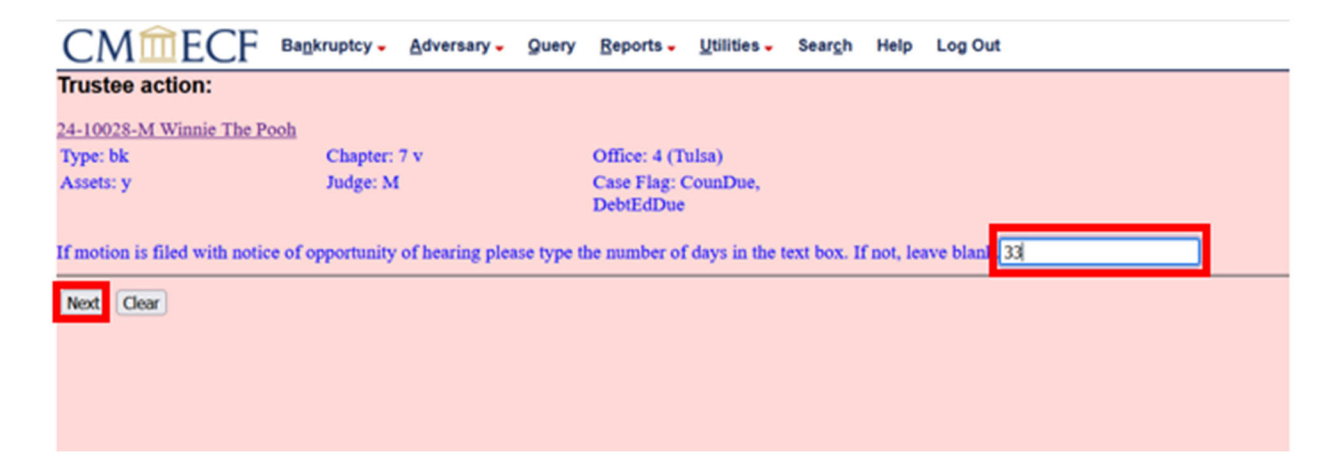

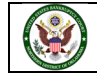

This screen is asking if there is a **Certificate of Service** or **Request for Expedited Hearing** attached. We have a **Certificate of Service**, so we checked the box and clicked **Next**.

| CMmecf                                            | Ba <u>n</u> kruptcy - | <u>A</u> dversary <del>-</del> | Query | Reports -                 | <u>U</u> tilities – | Sear <u>c</u> h | Help | Log Out |
|---------------------------------------------------|-----------------------|--------------------------------|-------|---------------------------|---------------------|-----------------|------|---------|
| Trustee action:                                   |                       |                                |       |                           |                     |                 |      |         |
| 24-10028-M Winnie The Po                          | ooh                   |                                |       |                           |                     |                 |      |         |
| Type: bk                                          | Chapter: 7            | l v                            |       | Office: 4 (Tr             | ulsa)               |                 |      |         |
| Assets: y                                         | Judge: M              |                                |       | Case Flag: C<br>DebtEdDue | CounDue,            |                 |      |         |
| If your pleading contains t                       | the following, ple    | vase check.                    |       |                           |                     |                 |      |         |
| Certificate of Service<br>Request for Expedited H | learing               |                                |       |                           |                     |                 |      |         |
| Next Clear                                        |                       |                                |       |                           |                     |                 |      |         |

Click Next.

| CMmECF                   | Bankruptcy - Adversary | - Query | <u>R</u> eports -         | Utilities 🗸 | Sear <u>c</u> h | Help | Log Out |
|--------------------------|------------------------|---------|---------------------------|-------------|-----------------|------|---------|
| Trustee action:          |                        |         |                           |             |                 |      |         |
| 24-10028-M Winnie The Po | <u>oh</u>              |         |                           |             |                 |      |         |
| Type: bk                 | Chapter: 7 v           |         | Office: 4 (T              | ulsa)       |                 |      |         |
| Assets: y                | Judge: M               |         | Case Flag: 0<br>DebtEdDue | CounDue,    |                 |      |         |
| Next Clear               |                        |         |                           |             |                 |      |         |
|                          |                        |         |                           |             |                 |      |         |

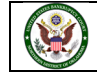

The Final Text Screen displays. You will have no further opportunity to modify this submission if you continue. If there are no modifications to be made to the docket text, click on the **Next** button. If you need to modify the docket text, click on the **Back** button to the appropriate screen and make corrections. Remember, once you change a screen, you must complete all screens after that point again. The docket text does not need any changes, click **Next**.

| CMmecf                                                                    | Bankruptcy -                                     | Adversary -                            | Query               | Reports -                    | Utilities -             | Seargh                  | Help              | Log Out                                                                                                    |
|---------------------------------------------------------------------------|--------------------------------------------------|----------------------------------------|---------------------|------------------------------|-------------------------|-------------------------|-------------------|----------------------------------------------------------------------------------------------------|
| Trustee action:                                                           |                                                  |                                        |                     |                              |                         |                         |                   |                                                                                                    |
| 24-10028-M Winnie The Po                                                  | soh                                              |                                        |                     |                              |                         |                         |                   |                                                                                                    |
| Type: bk                                                                  | Chapter:                                         | 7 v                                    |                     | Office: 4 (T                 | ulsa)                   |                         |                   |                                                                                                    |
| Assets: y                                                                 | Judge: M                                         | t                                      |                     | Case Flag: 0<br>DebtEdDue    | CounDue,                |                         |                   |                                                                                                    |
| Docket Text: Final Text                                                   |                                                  |                                        |                     |                              |                         |                         |                   |                                                                                                    |
| Objection to Claim Nu<br>no response or object<br>Filed by Trustee. (Test | mber #3 by C<br>ion is timely f<br>Account, True | laimant Debo<br>iled, the Cou<br>stee) | rah's D<br>rt may g | iner. Notice<br>grant the re | of Opport<br>quested re | unity for<br>lief witho | Hearin<br>out hea | g: Written Response or Objection due within 33 days. If<br>ring or further notice. Certificate of Service attached. |
| Attention!! Submitting th<br>Have you redacted?                           | is screen comm                                   | its this transa                        | ction. Yo           | u will have a                | io further oj           | portunity               | to mod            | dify this submission if you continue.                                                                               |
| Next Clear                                                                |                                                  |                                        |                     |                              |                         |                         |                   |                                                                                                    |

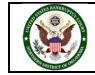

The Notice of Electronic Filing will appear. The Notice of Electronic Filing screen display is the verification that the filing has been sent electronically to the court's database. Clicking on the case number hyperlink will display the docket report for this case. Click on Run Report to view the docket sheet. Clicking on the document number hyperlink will display the PDF image of the document just filed.

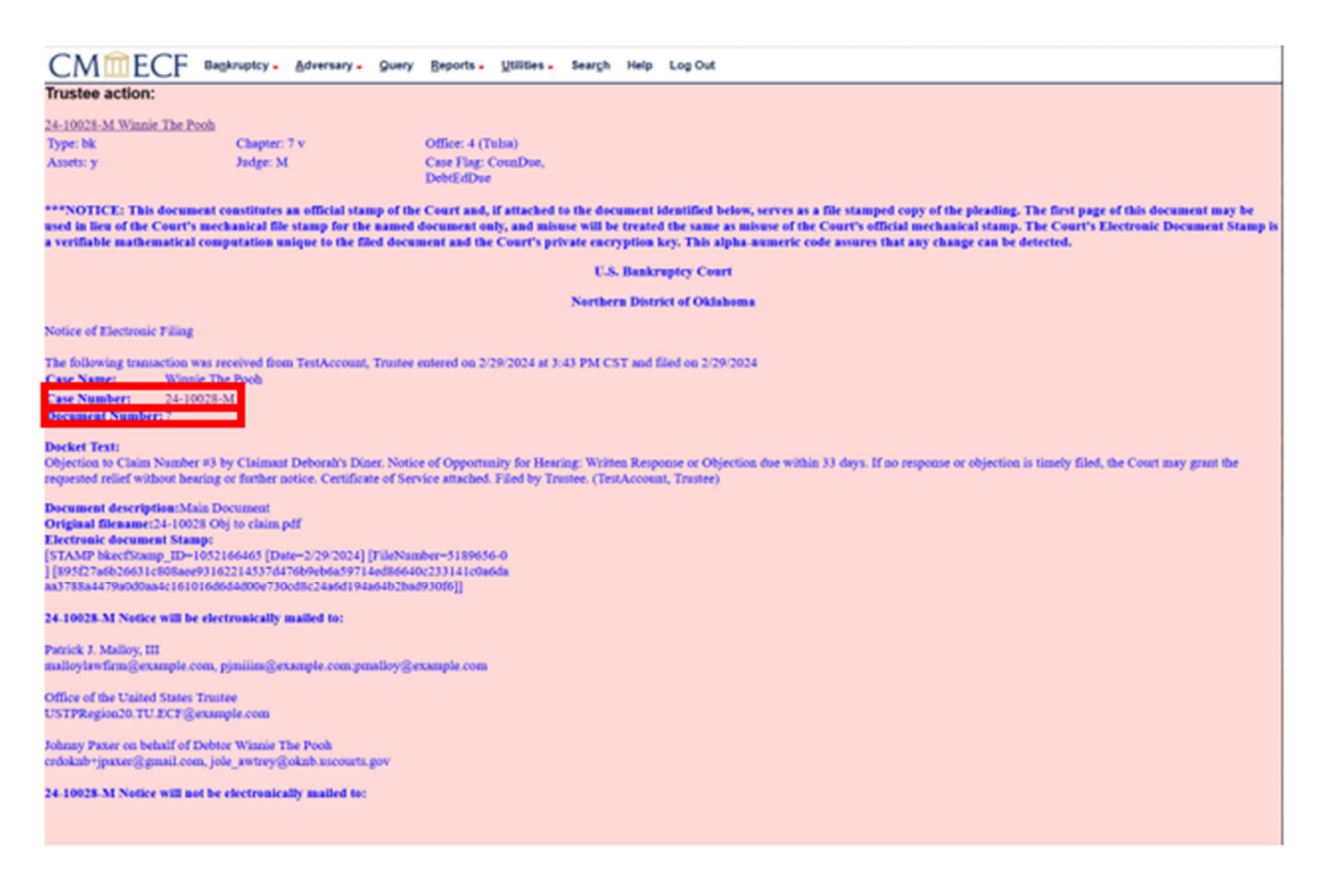

If you have any questions regarding filing in the CM/ECF system, you can contact the CM/ECF Helpdesk using one of the following methods.

Phone: 918-699-4072 Email: cmecf@oknb.uscourts.gov

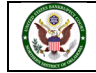